#### MANUAL DE PROCEDIMENTOS PARA PESQUISA BÁSICA, RESERVA E RENOVAÇÃO DE LIVROS NO SISTEMA PERGAMUM DO IFSP

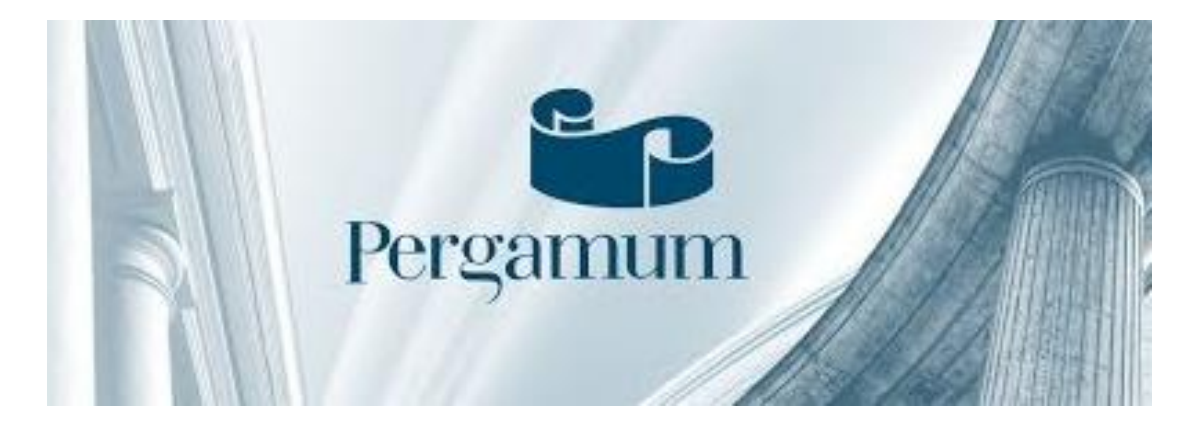

**BIBLIOTECA – CÂMPUS PIRITUBA (PTB)** 

ROGÉRIO APARECIDO PEREIRA – BIBLIOTECÁRIO CRB-8/7193

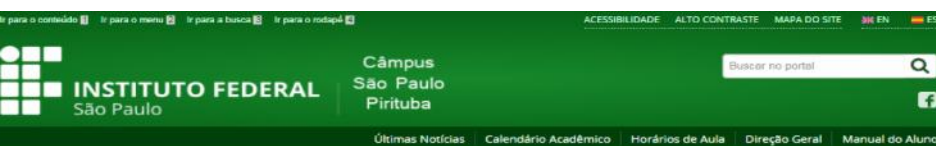

## PERGAMUM

#### PÁGINA INICIAL - SOBRE A BIBLIOTECA

INSTITUCIONAL Sobre o IFSP

O Câmous Como Chegai

Conselho de

Câmpus

Servidores

Horário de Atendimento

CURSOS

Técnicos

Superiores

Concomitantes

Técnicos Integrado Cursos de Curta Duração

#### Sobre a Biblioteca

alização em Terca, 28 d Novembro de 2017, 17n12 | Acessos: 50

e à cultura, contribuindo como um facilitador no processo de ensino e aprendizagem. Dispõe de uma estrutura moderna e atualizada, com produtos e serviços de informação que atende as demandas dos docentes, discentes e comunidade.O processo de estruturação da biblioteca teve início em 2016. O acervo físico é composto por livros e periódicos. Todos os serviços de biblioteca são informatizados com acesso online, gerenciado pelo software Pergamum. A circulação no ambiente da biblioteca é de livre acesso e oferecemos computadores conectados à internet para realização de pesquisas e consultas.Na busca da excelência no atendimento às necessidades de informação dos usuários, a CBI oferece acesso a coleção digital de livros da Biblioteca Virtual Universitária, da produção científica nacional e internacional do Portal de Periódicos da CAPES e das normas técnicas da ABNT para consulta e pesquisa opline disponíveis 24 horas por dia Em caso de dúvidas sobre questões relacionadas a biblioteca, encaminhe um email para biblioteca.ptb@ifsp.edu.br

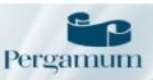

#### BIBLIOTECA Sobre a Biblioteca

Trabalhos Acadêmicos Outros Recursos

#### SETORES

Comissões Eleições Sociopedagógico

CAE - Coordenação de Apolo ao Ensino

Portarias CRA . Coordenadoria de Registros Acadêmicos

CAAD - Comissão para Avallação de Atividade Docente

#### GRUPOS

| NEABI                  |  |
|------------------------|--|
| NAPNE                  |  |
| Formação<br>Continuada |  |

A Coordenadoria de Biblioteca (CBI), do IFSP Câmpus Pirituba, tem como missão promover o acesso à informação

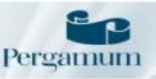

Por meio deste serviço o usuário tem acesso às informações bibliográficas da Rede de Bibliotecas do IFSP. O sistema contempla as funções de Busca integrada ou específica no acervo das bibliotecas. Empre stimo de materiais, Renovação e Reserva online de materiais, Consulta de materiais pendentes, entre out oferecidos

#### BIBLIOTECA

Alunos e servidores do IESP tem disponível esta fonte de informação com milhares de livros digitais de mais de 40 editoras. A busca e o acesso aos livros é realizado pelo Sistema Pergamum, após logado com o número do seu PRONTUÁRIO e senha. É permitado aos usuários acesso remoto as normas, desde que estejam logados. A BVU é reconhecida pelo MEC como acervo de livros digitais e pode ser acessada por computadores, tablets e smartphones, de qualquer lugar e a qualquer hora do dia

#### eriodicos

Oferece acesso a textos completos disponíveis em mais de 38 mil publicações periódiças, internacionais e nacionais, e a diversas bases de dados que reúnem desde referências e resumos de rabalhos acadêmicos e científicos até normas técnicas, patentes, teses e dissertações dentre outros tipos de materiais, cobrindo todas as áreas do conhecimento. Alunos e servidores do IFSP tem acesso remoto 🔬 Portal via CAFe (Comunidade Acadêmica Federada), essa ação representa a possibilidade de ter acessar ao conteúdo do Portal, mesmo não estando nas dependências do Campus.

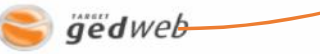

Com assinatura do Sistema de Gestão de Normas e Documentos Regulatórios, Target GEDWeb, o IFSP disponibiliza a comunidade acesso às normas técnicas das coleções ABNT (NBR) e MERCOSUL (AMN). A busca e o acesso às normas é realizado pelo Sistema Pergamum, após logado com o número do seu PRONTUÁRIO e senha. É permitado aos usuários acesso remoto as normas, desde que estejam logados

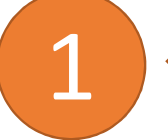

Acesse a página da biblioteca no site do IFSP Câmpus São Paulo Pirituba

Todas essas opções acessam o sistema PERGAMUM

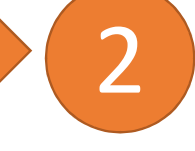

No PERGAMUM você tem acesso aos registros bibliográficos de todas as bibliotecas do IFSP:

- ✓ Livros impressos
- ✓ Livros digitais de acesso livre e restrito
- Normas técnicas
- Trabalhos acadêmicos
- ✓ Outros

Q

f

O sistema PERGAMUM do IFSP está integrado com a Biblioteca Virtual Universitária e o Sistema de Gestão de Normas e Documentos Regulatórios, Target GEDWeb.

### SISTEMA PERGAMUM DO IFSP

| INTITUTO FIDERAL DE<br>EDUCAÇÃO, OBINO E TECNOLOGIA<br>EM FREIS |                                                                                      | Meu Pergamum   Elogios, sugestões, etc   Sugestões para aquisição   Ajuda Ato contraste |  |  |  |  |
|-----------------------------------------------------------------|--------------------------------------------------------------------------------------|-----------------------------------------------------------------------------------------|--|--|--|--|
| Pesquisa Geral                                                  | Pesquisar Limpar<br>SEJA BEM-VINDO!<br>Portai de<br>Periódicos<br>CAPES/MEC          | Unidade de Informação:       Todas       •         Tipo de obra:       Todas       •    |  |  |  |  |
| Acompanhe aqui as <u>Estatísticas Gerais</u>                    |                                                                                      |                                                                                         |  |  |  |  |
| Pergamum ELCAP                                                  |                                                                                      | Торо                                                                                    |  |  |  |  |
|                                                                 | Idiomas: <u>Català   English   Españo</u>     <u>Francais   Italiano</u>   Português |                                                                                         |  |  |  |  |
| @ 2000 - 2017. Pergamum. Todos os direitos reservados.          | O .» Pergamum Mobile                                                                 | Utilize um desses navegadores: 😨 😂 🥭                                                    |  |  |  |  |

#### LOGIN NO SISTEMA PERGAMUM DO IFSP

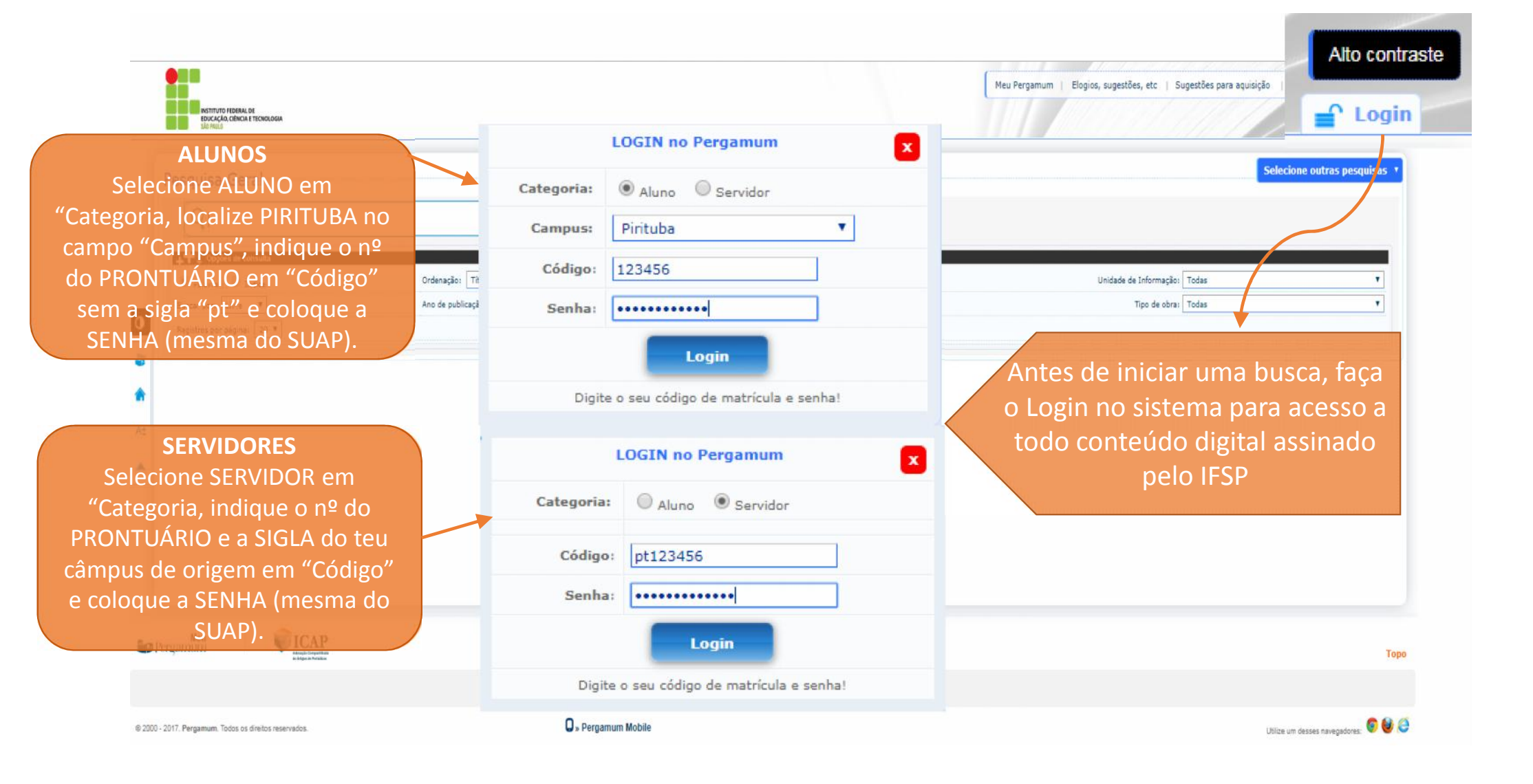

#### **INICIANDO A PESQUISA NO PERGAMUM**

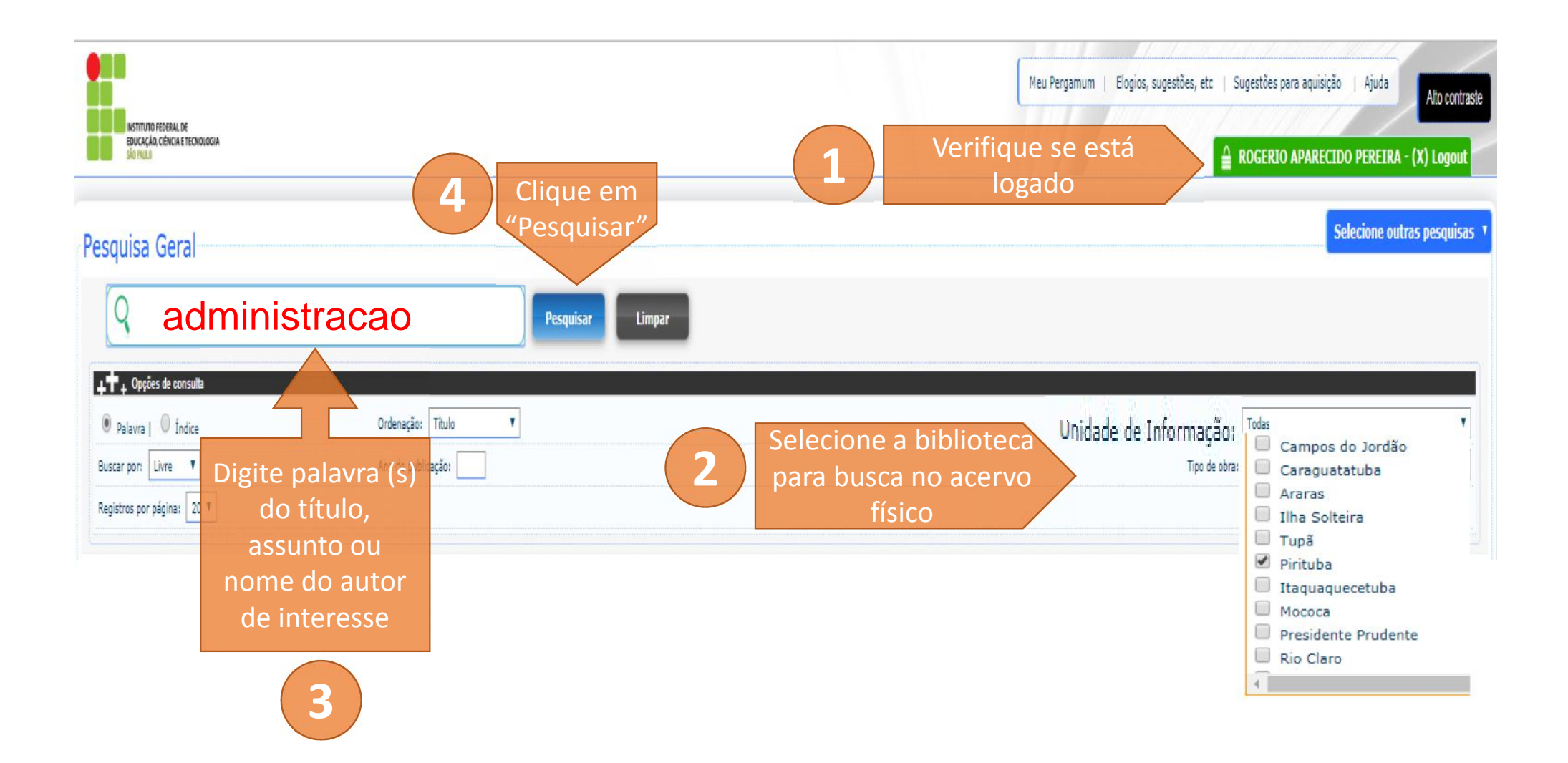

### **RESULTADO DA BUSCA NO PERGAMUM**

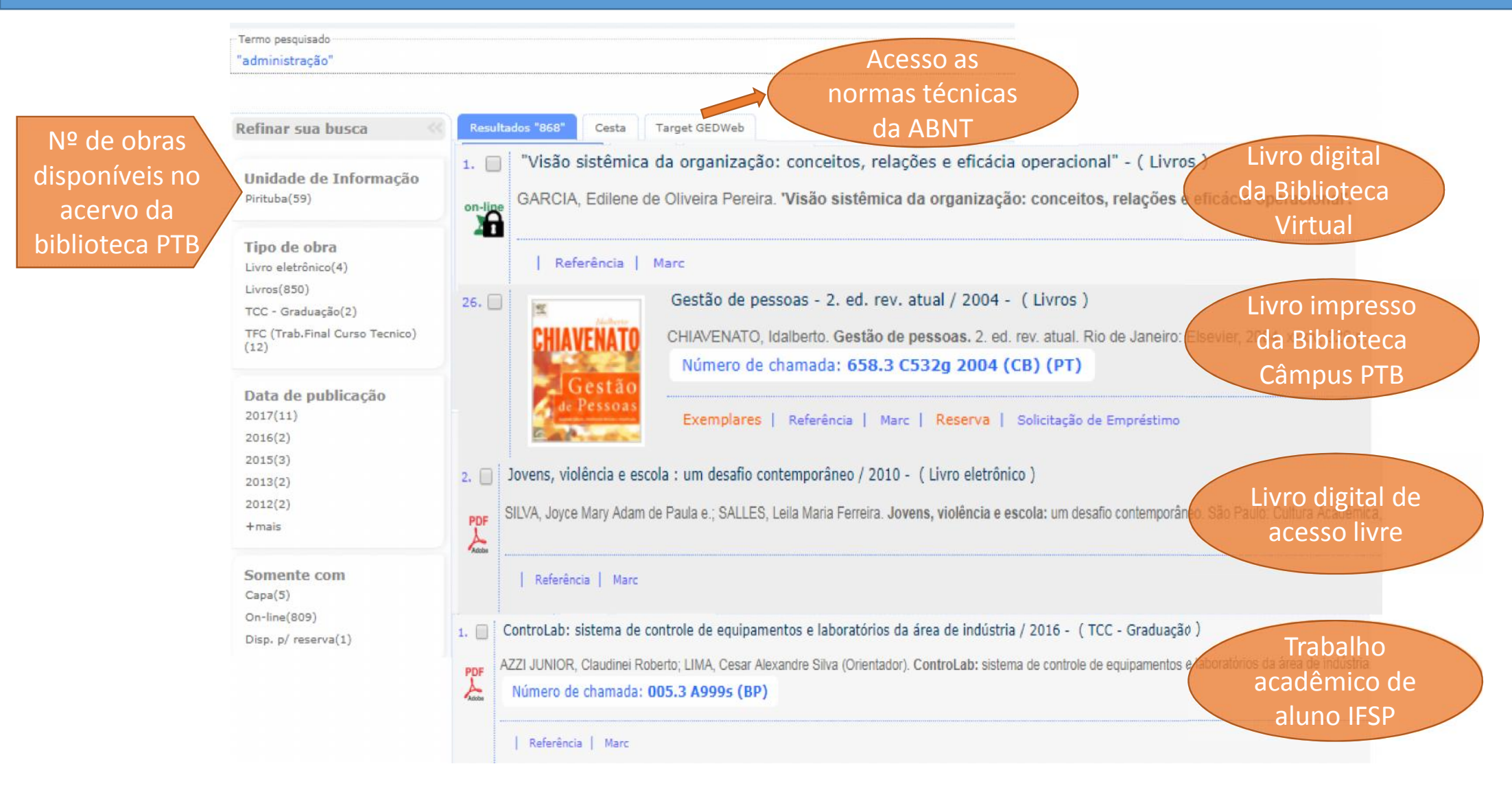

#### ACESSANDO OS LIVROS DA BIBLIOTECA VIRTUAL (BV)

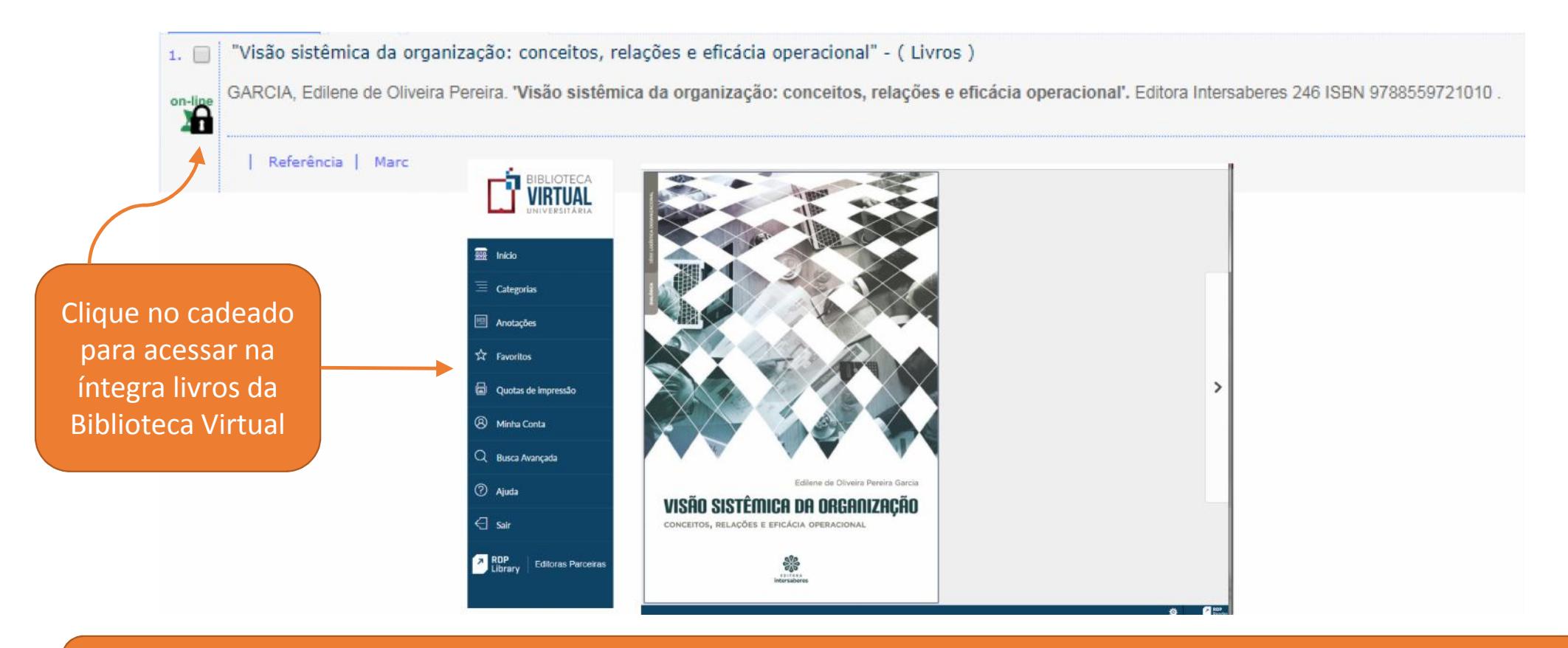

O IFSP assina a Biblioteca Virtual Universitária (BVU). Esta fonte de informação contempla milhares de livros digitais de mais de 40 editoras. A BVU é reconhecida pelo MEC como acervo de livros digitais e pode ser acessada por computadores, tablets e smartphones, de qualquer lugar e a qualquer hora do dia.

#### LIVRO IMPRESSO DO ACERVO DA BIBLIOTECA PTB

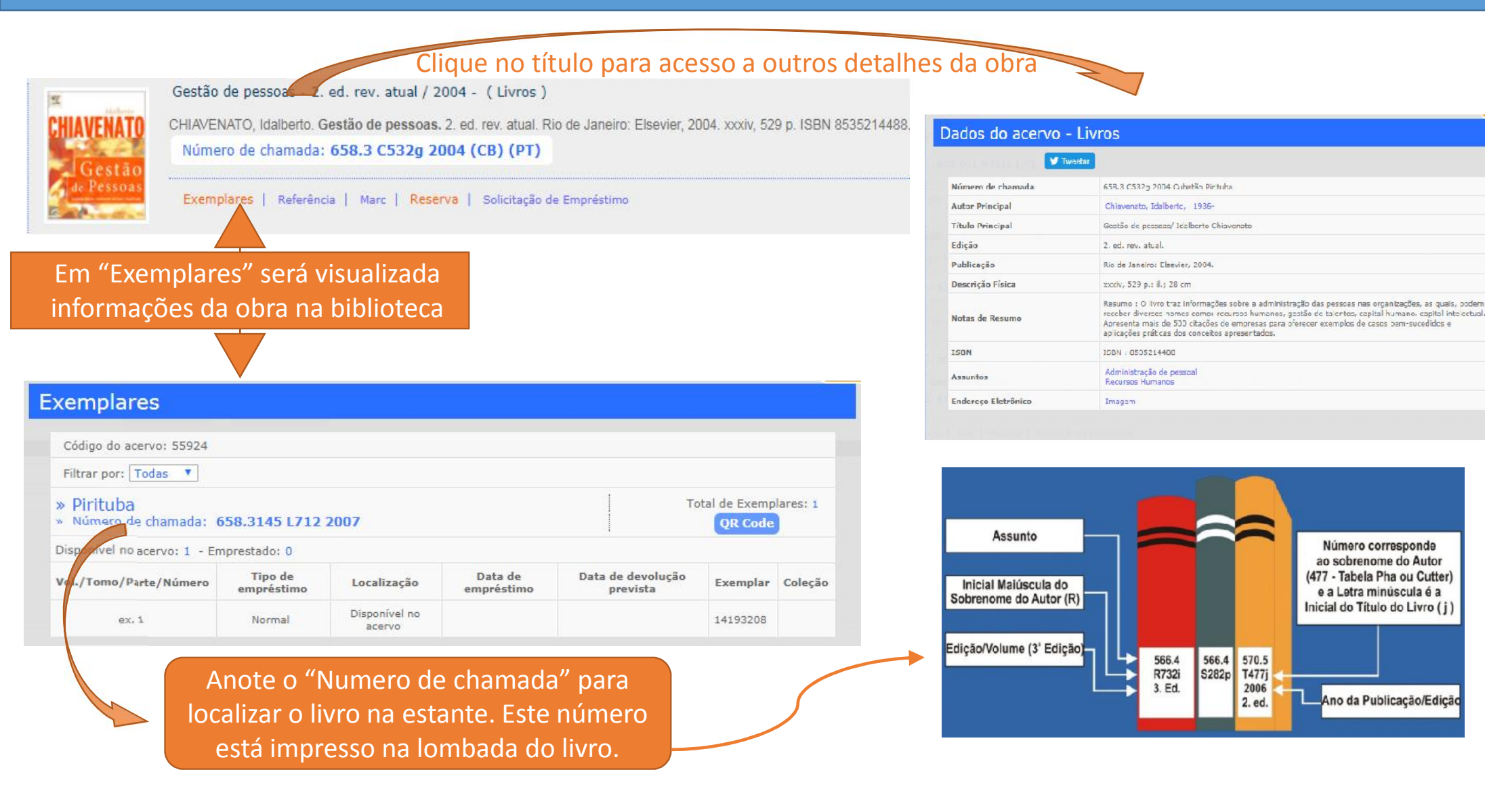

# **RESERVANDO LIVRO QUE ESTÁ EMPRESTADO**

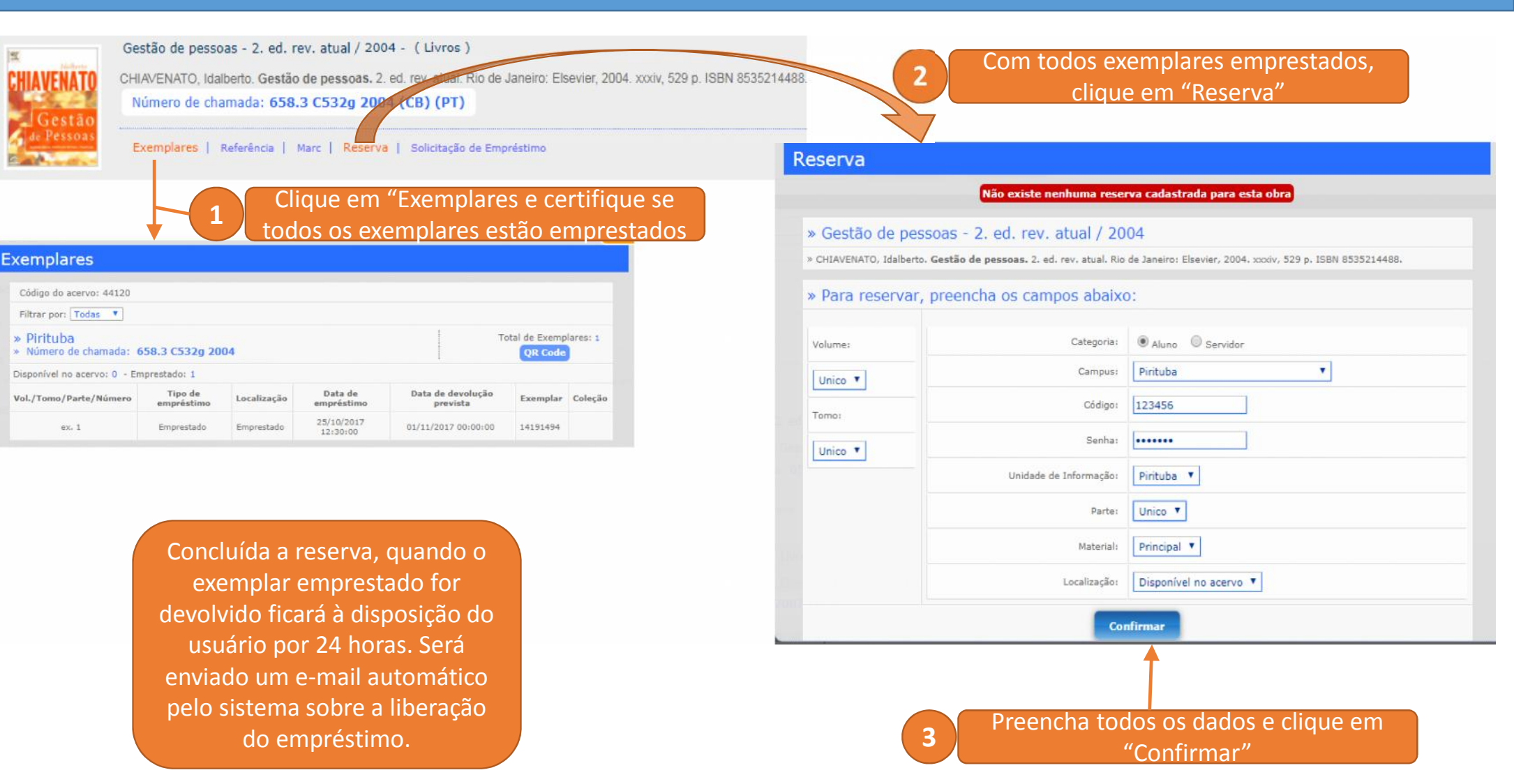

### LIVRO DIGITAL DE ACESSO LIVRE

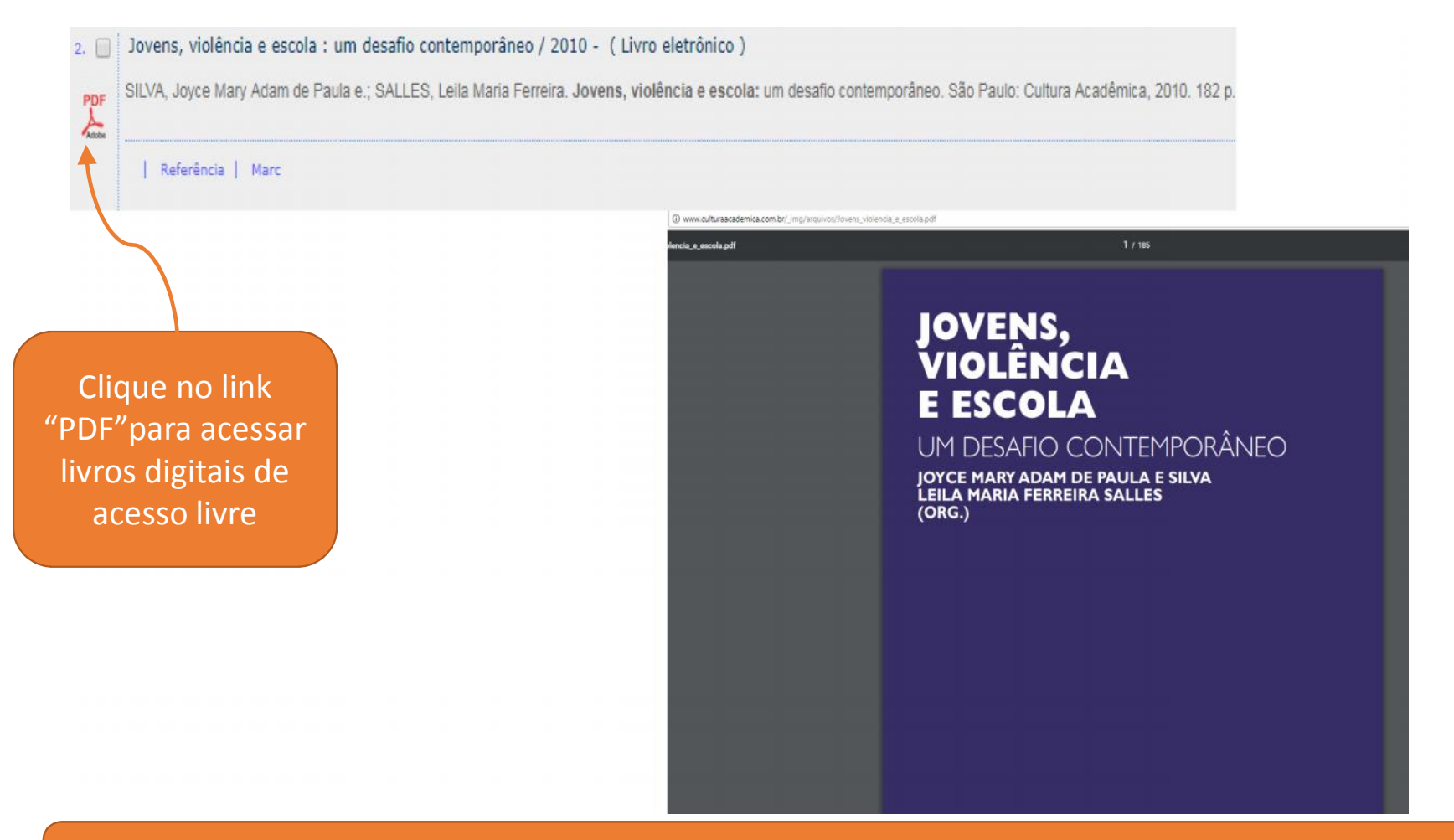

Bibliotecários catalogam livros digitais de acesso livre descritos nas bibliografias dos cursos ministrados no IFSP. Outros títulos que podem apoiar o ensino, a pesquisa e a extensão também são disponibilizados para pesquisa no Pergamum.

# TRABALHOS ACADÊMICOS DE ALUNOS DO IFSP

|                                                    | pergamum.ifsp.edu.br/pergamumweb/vinculos/000001/00000119.pdf          |                                   |
|----------------------------------------------------|------------------------------------------------------------------------|-----------------------------------|
| Referência   Marc                                  | .pdf                                                                   |                                   |
|                                                    | INSTITUTO FEDERAL DE EDUCA<br>TECNOLOGIA DE SÃO I                      | ÇÃO, CIÊNCIA E<br>PAULO           |
| Clique no link<br>PDF"para acessar<br>os trabalhos | CLAUDINEI ROBERTO AZZ<br>FABIO GRIMELLO RODA<br>MICHELE APARECIDA FRAN | 21 JÚNIOR<br>NIGUES<br>CO DE LIMA |
| acadêmicos                                         | ControLab: Sistema de Controle de Equipamen<br>Indústria               | tos e Laboratórios da Área de     |
|                                                    |                                                                        |                                   |
|                                                    | Braganca Paulist                                                       |                                   |

Trabalhos acadêmicos com autorização do(s) autor(es) são disponibilizados para acesso livre no Pergamum.

# ACESSO ÀS NORMAS TÉCNICAS: NBR E AMN

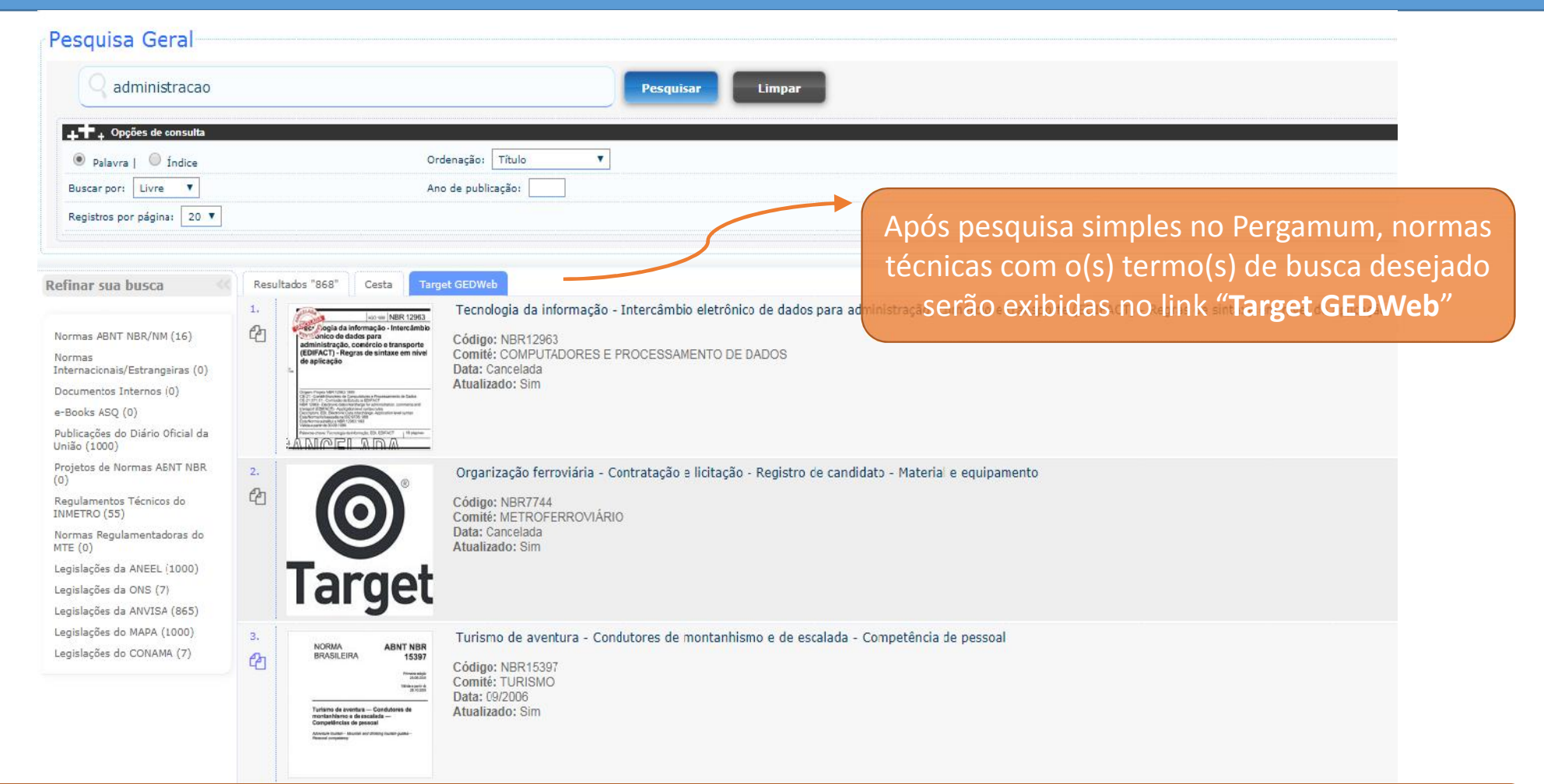

O IFSP assina o Sistema de Gestão de Normas e Documentos Regulatórios, Target GEDWeb, que disponibiliza a comunidade acesso às normas técnicas das coleções ABNT (NBR) e MERCOSUL (AMN).

# ACESSANDO AS NORMAS TÉCNICAS: NBR E AMN

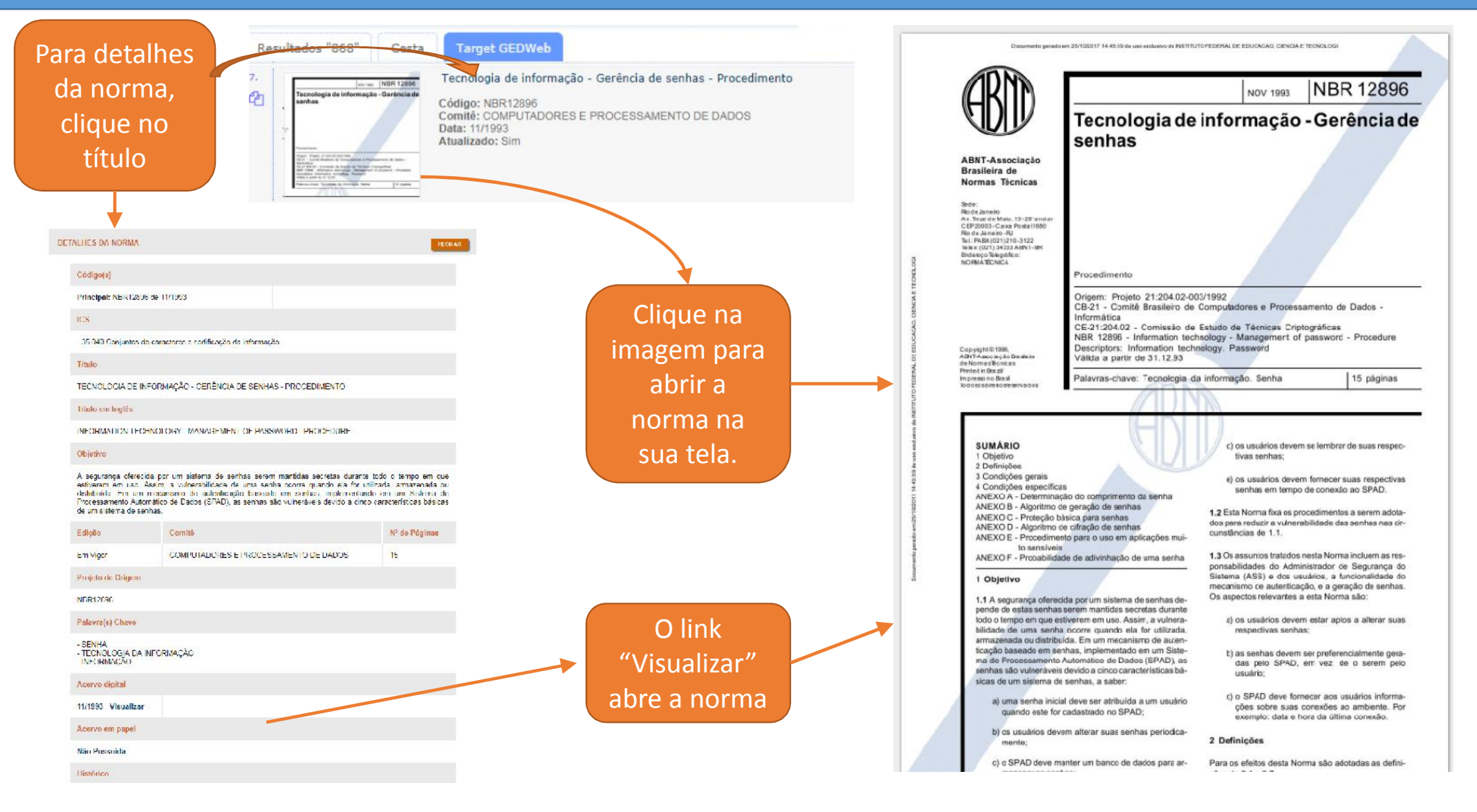

#### **MEU PERGAMUM**

A opção "**Meu Pergamum**" fornece aos usuários a possibilidade de gerenciamento dos procedimentos realizados em teu número de prontuário no sistema. Dentre as ações possíveis estão a **Renovação** de materiais, **Consulta** de material pendente, **Suspensão** e **Histórico**.

| HISTITUTO MERIAL DE<br>EDUCIÇÃO CÊNCA ETICINICOGA<br>SLOVICO                                                                                                    |                                                                                                    | Meu Pergamum Elogios, sugestões, etc   Sugestões para aquisição   Ajuda Allo contreste |
|----------------------------------------------------------------------------------------------------|----------------------------------------------------------------------------------------------------|----------------------------------------------------------------------------------------|
| Pesquisa Geral                                                                                                    | Pesquisar Limpar                                                                                                    | Selecione outras pesquisas *                                                           |
| Image: Second state   Image: Second state   Image: Second state | Ordenação: Titulo O acesso pode<br>ano de publicação: O acesso pode<br>ser realizado em<br>três pontos da<br>tela inicial. | Unidade de Informação: Todas v<br>Tipo de obra: Todas v                                |
| Meu VICAP                                                                                                    | Acompanhe aqui as <u>Estatísticas Gera</u>                                                                                 | <u>is</u>                                                                              |
|                                                                                                    | Idiomas: Català I English I Español I Français I Italiano                                                                  | Português                                                                              |
| © 2010 - 2017 Pernamum Todos os direitos reservados                                                                                                    | O . Pernamum Mobile                                                                                                    | 6 B @                                                                                  |

#### **ACESSANDO O MEU PERGAMUM**

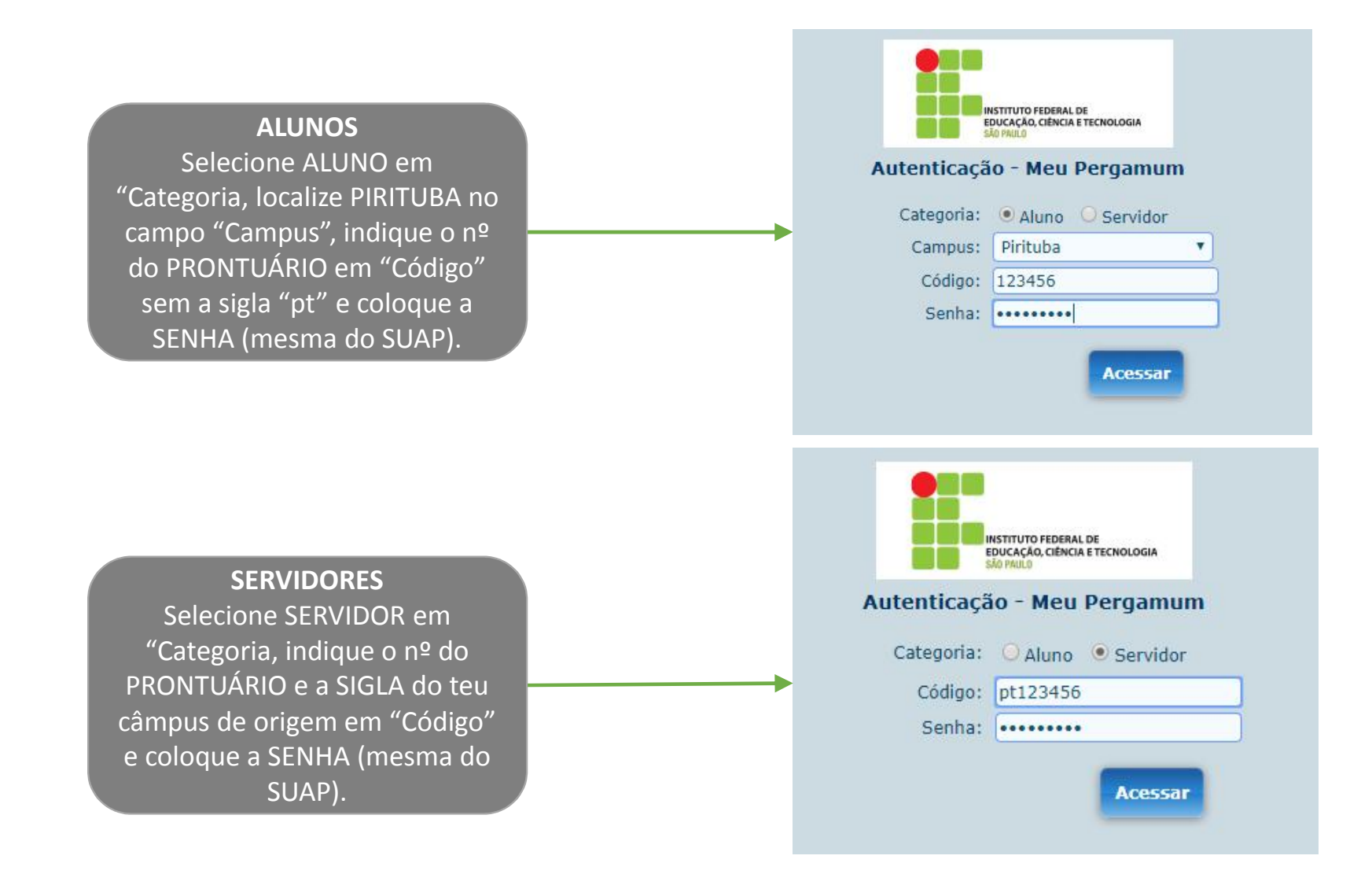

## **RENOVAÇÃO DE MATERIAL EMPRESTADO**

|                                                                    | Meu<br>Pergamum |                                                       |                                                      | Logout    |
|--------------------------------------------------------------------|-----------------|-------------------------------------------------------|------------------------------------------------------|-----------|
| INSTITUTO FEDERAL DE<br>EDUCAÇÃO, CIÊNCIA E TECNOLOGIA<br>SÃO HULO | *               | bem-vindo(a)!                                         | Alto contraste                                       | (?) Ajuda |
| Serviços ·                                                         | Informativo     | QTítulos pendentes                                    |                                                      |           |
| Empréstimo 🕨                                                       |                 |                                                       | Data N <sup>o</sup> Renovações /<br>Devolução Limite |           |
| Perfil de interesse                                                |                 | Gestão de pessoas - 2. ed. rev. atual / 2004 - Livros | 01/11/2017 0/3                                       | 🗘 Renovar |
| Solicitações 🕞                                                     |                 |                                                       |                                                      | +         |
| Aquisições 🕨                                                       |                 |                                                       |                                                      |           |
| Comentários                                                        |                 | Basta clicar na                                       | opção                                                |           |
| Base de dados                                                      |                 | RENOVAR. Verifique                                    | e no campo                                           |           |
| Estatisticas - Aquisição                                           |                 | "Data de Devoluçã                                     | o" o novo                                            |           |
| Dados pessoais                                                     |                 | prazo de empre                                        | éstimo.                                              |           |
| Guia Connecimento                                                  |                 |                                                       |                                                      |           |
|                                                                    |                 | QTítulos reservados                                   |                                                      | †1.       |
|                                                                    |                 | QCesta Permanente                                     |                                                      |           |
| Pergamum                                                           |                 |                                                       |                                                      |           |

#### CONDIÇÕES PARA RENOVAÇÃO

I. não existência de pendência e penalidades no registro do usuário; II. conformidade com o prazo limite de empréstimo e com a quantidade de renovações permitidas online (três renovações); III. não existência de reserva para o item a ser renovado; IV. caso o material não seja solicitado pela Biblioteca por razões técnicas.

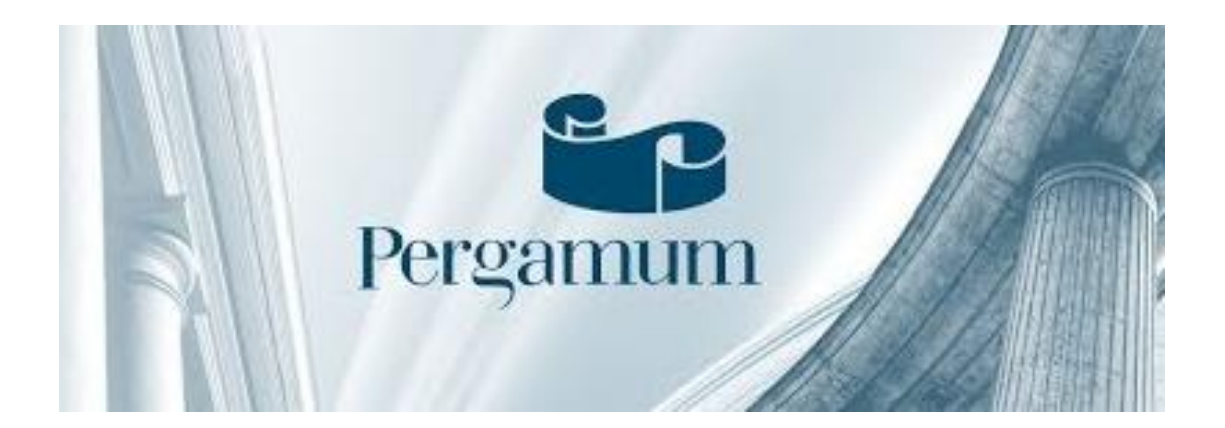

Para mais informações sobre o Pergamum, entre em contato com a equipe da biblioteca pelo e-mail biblioteca.ptb@ifsp.edu.br

ROGÉRIO APARECIDO PEREIRA – BIBLIOTECÁRIO CRB-8/7193